هيئة الزكاة والضريبة والجمارك Zakat,Tax and Customs Authority

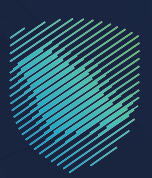

## دليل المستخدم <mark>لآلية الاستعلام عن القضايا</mark> الجمركية

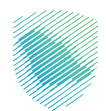

توفِّر لـك هـذه الخدمـة الاسـتعلام عـن بيانـات القضايـا الجمركيـة، وتعتبـر ضمـن خدمـات التخليـص الجمركـي.

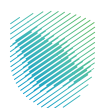

## خطوات الاستفادة من الخدمة

- 1. زيارة الموقع الإلكتروني لهيئة الزكاة والضريبة والجمارك عبر الرابط التالي:https://zatca.gov.sa
  - . ادخل إلى قائمة (الخدمات الإلكترونية).

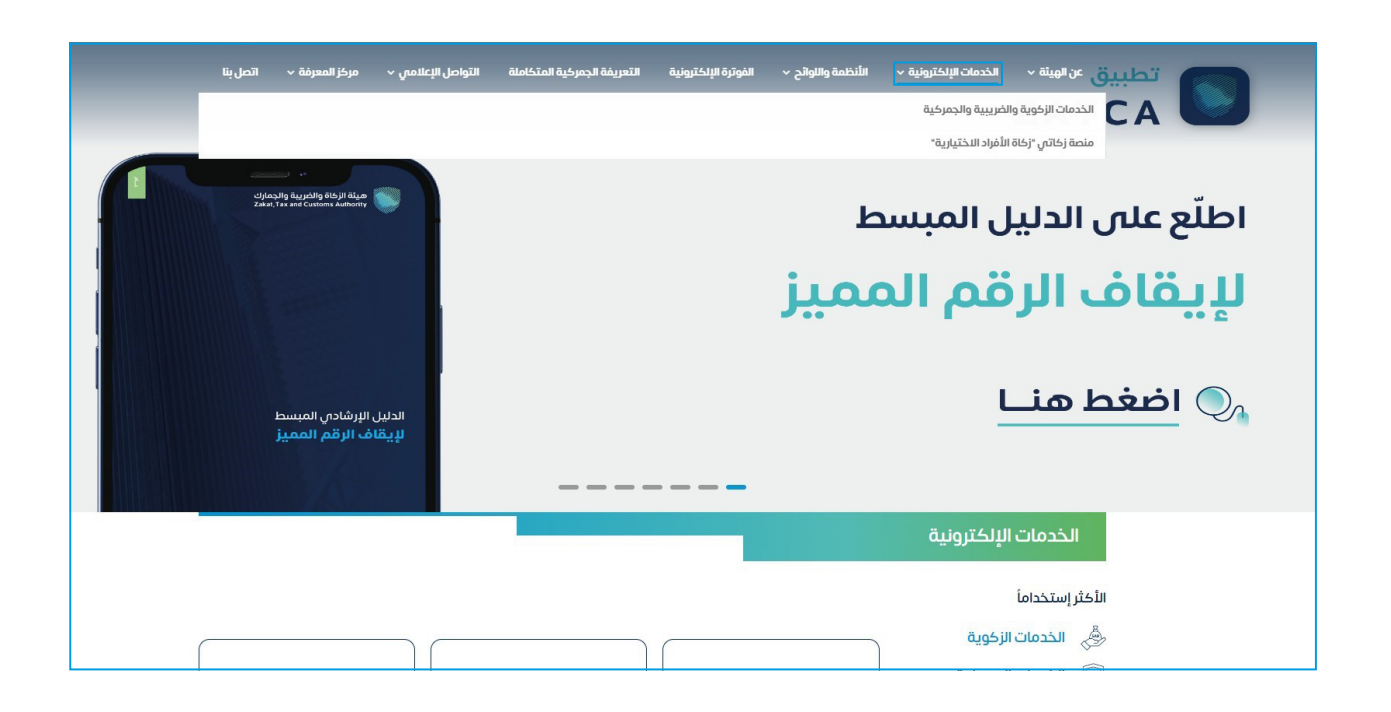

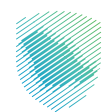

Identification الاستعلام عن القضايا الجمركية والدخول للخدمة

| 8<br>*=                                        |                                                                                                    |                                           | 00                        |  |
|------------------------------------------------|----------------------------------------------------------------------------------------------------|-------------------------------------------|---------------------------|--|
| استعراض خطابات الفسح<br>وأرصدتها للسلع المقيدة | طلب الإفراج عن خطاب ضمان<br>بنكي                                                                                                    | طباعة تقرير الصادرات للبيانات<br>الجمركية | تفويض مخلص جمركي          |  |
| البحث في الرسوم الجمرخية                       | الاستغلام عن القضايا الجمركية<br>الأفراك هذه الدمة الاستعلام عن بينك<br>التضاية الجمولي وتعتبر ممن خدمات<br>التخليم الجمرى<br>الحذول للخدمة<br>وصف الخدمة | ع الاستعلام عن نوع الفحص<br>للحاويات      | يقاف تفويض مخلص           |  |
|                                                |                                                                                                    |                                           |                           |  |
| مسيم بيها عادر إحصادي                          | تعدين بين جمرحان                                                                                                    | وسدادها                                   | اې مرار ايبتاريني مساطرين |  |

.4 تعبئة معلومات الطلب المراد الاستعلام عنه ثم الضغط على (إرسال).

| م طلب التسوية                                                    | لاستعلام عن القضايا الجمركية وتقدي<br>- بدمنه اسعانمه                                                     |  |  |  |  |  |
|------------------------------------------------------------------|----------------------------------------------------------------------------------------------------|--|--|--|--|--|
| ستعلام عن بيئانت القضايا الجمركية وتقديم طلب التسوية             | تقدم مذه الخدمة لعملاء الجمارات السعودية إفكانية الاستعلام عن ييثانت الأضايا الجمركية وتقديم دلاب الأسوية |  |  |  |  |  |
|                                                                  | ستعلام عن القضايا الجمركية وتقديم طلب التسوية                                                             |  |  |  |  |  |
|                                                                  | ع المستفيد؟ •<br>افرد ⊖ مستورد                                                                            |  |  |  |  |  |
| رقم محضر الضبط أو رقم القضية •<br>منه محضر الضبط أو رقم القضية - | م المستفيد •<br>מיינה מרוו ג' أמ כמו ווימי:                                                               |  |  |  |  |  |
|                                                                  | <b>مو ازدار الدرائي على المورة: ℃</b><br>توي <sub>ال</sub> المورة: ℃<br>1994                              |  |  |  |  |  |
| روابط مهمی<br>اماده اودایا مهمی<br>ماده اورایا می امانود ا       | يزة عامة الدعم والمساعدة<br>بحن المقرعة وإلغوسة<br>بسة الديوسية المل بنا                                  |  |  |  |  |  |

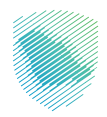

## **5.** ستظهر بيانات الطلب المراد الاستعلام عنه.

| لرئيسية > الخدمات الاستعلامية العامة            |                               |                  |                   |                        |  |  |
|-------------------------------------------------|-------------------------------|------------------|-------------------|------------------------|--|--|
| تقدم هذه الخدمة لعملا                           | ارك السعودية إمكانية الاستعلا | ر عن بيانات القض | عايا الجمركية وتا | قديم طلب التسوية       |  |  |
|                                                 |                               |                  |                   |                        |  |  |
| قم القضية:                                      | تاريخ القضية:                 |                  |                   |                        |  |  |
| سم المدعى عليه:                                 | لوع القضية:                   |                  |                   |                        |  |  |
| رقم محضر الضبط:                                 | رقم جواز السفر:               |                  |                   |                        |  |  |
| لمنفذ:                                          |                               |                  |                   |                        |  |  |
| حالة التسوية:                                   |                               |                  |                   |                        |  |  |
| قم طلب التسوية:                                 |                               |                  |                   |                        |  |  |
| يانات المضبوطات:                                |                               |                  |                   |                        |  |  |
| رقم البند اسم الصنف / الوصف                     | الوزن                         | الكمية           | الوحدة            | قيمة المضبوطات بالريال |  |  |
|                                                 |                               |                  |                   |                        |  |  |
| أجمالي عدد الطلبات المطابقة لمعايير البحث 1 طلب |                               |                  |                   |                        |  |  |
|                                                 |                               |                  |                   |                        |  |  |
|                                                 |                               |                  |                   |                        |  |  |

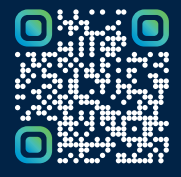

امسح هـــذا الكـود للاطّلاع علـــــى آخر تحديث لهـذا المستند وكافة المستنـــدات المنـَـشورة أو تـفضل بزيارة الموقع الإلكتروني zatca.gov.sa